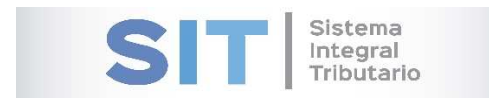

ASIP

# **MANUAL - EXTRANET**

# **CARGA DE DDJJ RIFAS HABILITACION**

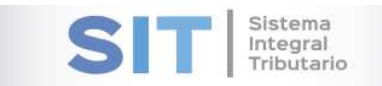

#### Contenido

| Carga de DDJJ Rifas Habilitación                                                   | 3 |
|------------------------------------------------------------------------------------|---|
| Datos de la Entidad                                                                | 4 |
| Datos del Agente Oficial de Rifas                                                  | 4 |
| Detalle de la Rifa y/o Juego de Azar a Intervenir por la Sec. de Ingresos Públicos | 4 |
| Determinación Anticipo Impuesto                                                    | 5 |

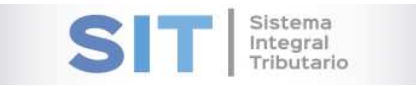

# Carga de DDJJ Rifas Habilitación

Ingresar a través de la extranet. En la solapa RIFAS, situarse en el ítem CARGA DE DDJJ RIFAS HABILITACION.

|                                         |                                                                                                    |                          | ^ |
|-----------------------------------------|----------------------------------------------------------------------------------------------------|--------------------------|---|
| 🗁 Ingresos Brutos 🧹                     | Presione el siguiente boton para CUNSTITUIX SU Domicilio FISCALEJECTRONICO Constituir Domicilio FISCALEJECTRÓNICO |                          |   |
| 💕 Agentes de IIBB 🛛 🔍                   |                                                                                                    |                          |   |
| III Tributos <                          | Notificaciones Comunicaciones Contacto Fiscal Electrónico                                                         |                          |   |
| 🛓 Sellos 🛛 🔍                            | Notificaciones                                                                                                    | 0                        |   |
| 🗐 Cuenta Corriente 🧹                    | Nro. Notif. 🗮 Prioridad 🗮 Título 🗮 Estado 🧮 Fecha de Notif. 🗮 F. Envio Mail 🗮 Adjuntos 🗮 Bloqueante :             | -                        |   |
| L Contribuyente <                       |                                                                                                    |                          |   |
| ピ Pesca 🧹                               |                                                                                                    |                          |   |
| 🏶 Planes de Pago 🛛 🕔                    |                                                                                                    |                          |   |
| 🗞 Rifas 🗸 🗸 🗸                           |                                                                                                    |                          |   |
| Carga de DDJJ Rifas                     | S 🖨 👁 N M Página 1 de 1 🕪 N 50 💌 S                                                                                | in registros que mostrar | ш |
| Habilitación                            | Reance doble-crick para visualizar el mensaje.                                                                    |                          |   |
| Carga de DDJJ Rifas Saldo<br>Definitivo |                                                                                                    |                          |   |
| Emisión de Boletas - Rifas              |                                                                                                    |                          |   |
| Consulta DDJJ Rifas                     |                                                                                                    |                          |   |
| Consulta de Boletas (RIFAS)             |                                                                                                    |                          |   |
| ft Inmobiliario 🤇                       |                                                                                                    |                          |   |
| 左 Liquidaciones 🛛 🗧 🤇                   |                                                                                                    |                          |   |
| javascript:newMenu(100149)              |                                                                                                    |                          | Ļ |

#### Una vez que ingresa visualizará la siguiente pantalla

| DATOS DE LA ENTIDAD                                                             |                                                                                                    |                                                                                           |
|---------------------------------------------------------------------------------|----------------------------------------------------------------------------------------------------|-------------------------------------------------------------------------------------------|
| N° CUIT (*)                                                                     | DENOMINACIÓN (*)                                                                                             | DOMICILIO FISCAL (*)                                                                      |
| 20-11111111-2                                                                   | PRUEBA                                                                                                    | paraguay 515 515 - CAPITAL FEDERAL                                                        |
| DATOS DEL AGENTE OFICIAL DE RIFAS                                               |                                                                                                    |                                                                                           |
| N° CUIT                                                                         | NOMBRE Y APELLIDO/RAZÓN SOCIAL                                                                               | N° INGRESOS BRUTOS                                                                        |
|                                                                                 |                                                                                                    | 20118639279-00                                                                            |
| IGENTE OFICIAL LOAS N°                                                          | RESOLUCIÓN HABILITANTE N°                                                                                    |                                                                                           |
| RESOLUCIÓN LOAS N° (°)<br>999/AAAA<br>NUMERACIÓN (°)<br>TECHA ÚLTIMO SORTEO (°) | FECHA DE RESOLUCIÓN (*)<br>IMPORTE TOTAL DE LOS PREMIOS (*)<br>VENCIMIENTO SALDO DEFINITIVO DEL IMPUESTO (*) | CANTIDAD DE BOLETAS HABILITADAS PARA COMERCIALIZAR<br>CANTIDAD DE SORTEOS PROGRAMADOS (*) |
|                                                                                 | (quince dias hábiles posteriores al cierre)                                                                  |                                                                                           |
| DETERMINACIÓN ANTICIPO IMPUESTO                                                 |                                                                                                    |                                                                                           |
| CANTIDAD DE BOLETAS EMITIDAS (A) (*)                                            | VALOR DE LA BOLETA (B) (*) MONTO TOTAL (A * B)                                                               | MONTO EQUIVALENTE AL 25% DE LAS BOLETAS EMITIDAS                                          |
|                                                                                 |                                                                                                    |                                                                                           |
|                                                                                 |                                                                                                    |                                                                                           |

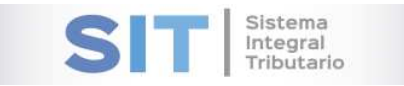

## Datos de la Entidad

Comprende la primera grilla de la ventana principal, en ella podra visualizar los campos que se encuentran pre cargados con los datos del logueo.

| 1. DATOS DE LA ENTIDAD |                  |                                    |  |
|------------------------|------------------|------------------------------------|--|
| N° CUIT (*)            | DENOMINACIÓN (*) | DOMICILIO FISCAL (*)               |  |
| 20-11111111-2          | PRUEBA           | paraguay 515 515 - CAPITAL FEDERAL |  |
|                        |                  |                                    |  |

### Datos del Agente Oficial de Rifas

La composición del formulario está dada por los siguientes campos a completar:

| 2. DATOS DEL AGENTE OFICIAL DE RIFAS |                                |                    |
|--------------------------------------|--------------------------------|--------------------|
| N° CUIT                              | NOMBRE Y APELLIDO/RAZÓN SOCIAL | N" INGRESOS BRUTOS |
| AGENTE OFICIAL LOAS N°               | RESOLUCIÓN HABILITANTE N°      |                    |
|                                      |                                |                    |

- <u>N° CUIT</u>: A completar por el usuario
- Nombre y Apellido/Razón Social: A completar por el usuario
- <u>N° Ingresos Brutos</u>: A completar por el usuario
- <u>Agente Oficial LOAS N°:</u> A completar por el usuario (número de certificación que identifica una embarcación)
- <u>Resolución Habilitante N°:</u> A completar por el usuario

### Detalle de la Rifa y/o Juego de Azar a Intervenir por la Sec. de Ingresos

#### **Públicos**

La composición del formulario está dada por los siguientes campos a completar:

- <u>Resolución LOAS N°:</u> A completar por el usuario. Debe cumplir el formato 999/AAAA, donde AAAA es año.
- <u>Fecha de Resolución</u>: A completar por el usuario. Debe ser menor o igual al día de hoy.
- <u>Cantidad de boletas habilitadas para comercializar</u>: A completar por el usuario. Debe ser mayor o igual a 1.
- <u>Numeración</u>: A completar por el usuario.
- <u>Importe total de los premios</u>: A completar por el usuario. Debe ser mayor o igual a 0.
- <u>Cantidad de sorteos programados</u>: A completar por el usuario. Debe ser mayor o igual a 0.
- <u>Fecha último sorteo</u>: A completar por el usuario. Debe ser mayor o igual al día de hoy.

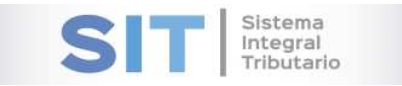

• <u>Vencimiento saldo definitivo del impuesto</u>: Autocompletado por el sistema. Quince días hábiles posteriores al cierre.

Nota: aquellos campos que poseen el simbolo (\*) son de carga obligatoria.

#### Determinación Anticipo Impuesto

La composición del formulario está dada por los siguientes campos a completar:

| CANTIDAD DE BOLETAS EMITIDAS (A) (*) | VALOR DE LA BOLETA (B) (*) | MONTO TOTAL (A * B) | MONTO EQUIVALENTE AL 25% DE LAS BOLETAS EMITIDAS |
|--------------------------------------|----------------------------|---------------------|--------------------------------------------------|
| ALICUOT                              | A A APLICAR SOBRE EL 25%   |                     |                                                  |
| MONTO A INC                          | RESAR EN CONCEPTO ANTICIPO |                     |                                                  |

- <u>Cantidad de boletas emitidas (A)</u>: A completar por el usuario. Debe ser menor o igual al campo cantidad de boletas habilitadas para comercializar.
- <u>Valor de la boleta (B)</u>: A completar por el usuario. Debe ser mayor o igual a 0.

Los siguientes items se completan de manera automatica en base a la carga anterior:

- Monto Total (A\*B)
- Monto Equivalente al 25% de las Boletas Emitidas
- Alicuota a Aplicar sobre el 25%
- Monto a Ingresar en Concepto Anticipo

Nota: aquellos campos que poseen el simbolo (\*) son de carga obligatoria.

Una vez finalizada la carga del formulario, deberá presionar el botón esta accion arrojara el resultado del procedimiento en el siguiente reporte:

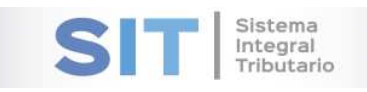

| Laure 2011111112                                                                                      |                                                                                 | Merembia'                                                                      | Fecta de Erration 11/01/2019 0                      |
|----------------------------------------------------------------------------------------------------|---------------------------------------------------------------------------------|--------------------------------------------------------------------------------|-----------------------------------------------------|
| Emission: 354027                                                                                      |                                                                                 |                                                                                |                                                     |
| DECLARACIÓ                                                                                            | N JURADA - R                                                                    | FAS Y/O JUEC                                                                   | SOS DE AZAR                                         |
|                                                                                                    | ANEXO<br>DECLARACIÓN JURADA HA<br>INIPUESTO DE RIFAS Y/C                        | IV<br>ABILITACIÓN EVENTO<br>I JUEGOS DE AZAR                                   |                                                     |
| 1. DATOS DE LA ENTIDAD<br>DENOMINACIÓN: PRUEZA                                                        |                                                                                 |                                                                                |                                                     |
| N CUII: 20-1111111-2<br>N DE INS. EN EL IMPUESTO DE RIFAS Y<br>DOMICILIO FISCAL: paraguay 515 515 - 0 | ID JUEGOS DE AZAR: 1223<br>CARITAL FEDERAL                                      | 012                                                                            |                                                     |
| 2. DATOS DEL AGENTE OFICIAL DE KIP                                                                    | AS                                                                              |                                                                                |                                                     |
| N° CUIT:<br>N° INGRESOS BRUTOS: 20112639279-0                                                         | e                                                                               |                                                                                |                                                     |
| NOMBRE Y APELLIDORAZON SOCIAL:<br>AGENTE OFICIAL LOAS N.:                                             |                                                                                 |                                                                                |                                                     |
| MESOLUCION HABILITANTE N                                                                              |                                                                                 |                                                                                |                                                     |
| 3. DETALLE DE LA NIFA VIO JUECO DE<br>NIFA/BINCO: 122/2012                                            | AZAH A INTERVENIR POR LE                                                        | SEC. DE INCRESOS POELO                                                         | :05                                                 |
| HESOLUCION LOAS Nº: 122/2012                                                                          |                                                                                 |                                                                                |                                                     |
| CANTIDAD DE BOLETAS HABILITADAS                                                                       | PARA COMERCIALIZAR 45                                                           | 12                                                                             |                                                     |
| NUMERACIÓN: 125                                                                                       |                                                                                 |                                                                                |                                                     |
| CANINAU DE SORTEOS PROCRAMADO                                                                         | 15: 2                                                                           |                                                                                |                                                     |
| FECHA OLIMO SORIEO: 15/01/2019                                                                        | WINDS WITH Anishens allow before                                                |                                                                                |                                                     |
|                                                                                                    |                                                                                 |                                                                                |                                                     |
| A DETERMINACIÓN ANTICITO INFLESS                                                                      | Ť                                                                               |                                                                                |                                                     |
| CANTIDAD DE BOLETAS EMITIDAS                                                                          | VALDH DE LA BOLETA (B)                                                          | MONIO IGIAL (A*B)                                                              | NONIO EDUNALENTE AL 25<br>N DE LAS BOLETAS EMITIDAS |
| 1                                                                                                    | 25.000,00                                                                       | 75.000,00                                                                      | 18,750,0                                            |
| 1                                                                                                    | ALICUOIA                                                                        | A APLICAR SOBRE EL 25%                                                         | 2,5                                                 |
|                                                                                                    | MONTO A INGRESA                                                                 | RENCONCEPTO ANTICIPO                                                           | 400,73                                              |
|                                                                                                    |                                                                                 |                                                                                |                                                     |
|                                                                                                    | ADSUCIA BANTACEU/JEÑA IN                                                        |                                                                                | -<br>Parent                                         |
|                                                                                                    | AGENCIA SAVITACRUCEÑA D                                                         | E INGRESOS POBLICOS                                                            | - Rigne<br>Salas Anzeniae                           |
| Ac. Pia. Dr. Neard T                                                                                  | AGENCIK SANTACRUZSÍA<br>Mila Kuther V. 104 (243)<br>Milanak (2265 - 42344) 4225 | e Ingesos Púeucos<br>16 deligos - Sena Crus - Reg<br>40 - mail infigues patier | Ngre<br>Dita Agentre                                |

| Proceso Finalizado            | ×       |
|-------------------------------|---------|
| Se presentó con éxito la DDJJ |         |
|                               | Aceptar |

Al presionar "Aceptar" se muestra un nuevo cuadro para seleccionar el medio de pago.

| Selección del medio de pago para la boleta agrupada         | X       |  |  |
|-------------------------------------------------------------|---------|--|--|
| edios de pago disponibles para la boleta agrupada N* 107907 |         |  |  |
| Volante Electrónico de Pago                                 |         |  |  |
|                                                             |         |  |  |
|                                                             |         |  |  |
|                                                             |         |  |  |
|                                                             |         |  |  |
|                                                             |         |  |  |
|                                                             | Aceptar |  |  |

Una vez elegido y al presionar aceptar se procede a la emisión de la boleta.